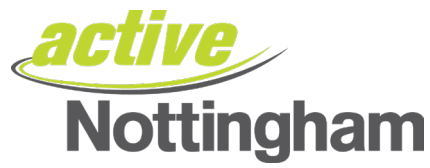

# How to Join Online – Purchase an Active Nottingham Membership

## <u>Step 1</u>

Head over to our Membership/Account portal here, and click on the 'Buy Membership' button.

| <b>Nottingham</b>       |                                                                                                   | English                                                                                                    |
|-------------------------|---------------------------------------------------------------------------------------------------|----------------------------------------------------------------------------------------------------|
| ☆ Home ■ Make a Booking | Account Login                                                                                     |                                                                                                    |
|                         | Login         Email Address         (required)         Password (required)         Reset Password | <section-header><section-header><text><text><section-header><section-header><section-header><text><text><text><text></text></text></text></text></section-header></section-header></section-header></text></text></section-header></section-header> |

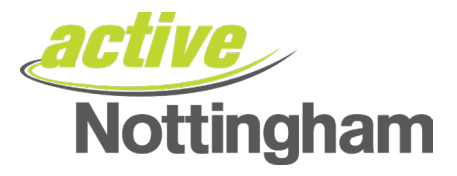

In the Choose your Leisure Centre dropdown, select your 'home' leisure centre – don't worry, you'll still have access to all six Active Nottingham locations, this to get you started.

| <b>Active</b><br>Nottingham |                                                                      | English |
|-----------------------------|----------------------------------------------------------------------|---------|
| A Home                      | loining                                                              |         |
| Make a Booking              | Soming                                                               |         |
|                             | Your Leisure Centre / About you / Payment Choose your Leisure Centre |         |
|                             | Search for Leisure Centre      Next step - About you                 |         |

# Step 2, continued

| <b>active</b><br>Nottingham |                                           | English |
|-----------------------------|-------------------------------------------|---------|
| A Home                      | loining                                   |         |
| Make a Booking              | Sommig                                    |         |
|                             | Your Leisure Centre / About you / Payment |         |
|                             | Choose your Leisure Centre                |         |
|                             | (Search for Leisure Centre                |         |
|                             | Nottingham (Reg)                          |         |
|                             | Clifton Leisure Centre                    |         |
|                             | Djanogly Community Leisure Centre         |         |
|                             | Harvey Hadden Sports Village              |         |
|                             | Ken Martin Leisure Centre                 |         |
|                             | Southolada Leisura Centre                 |         |

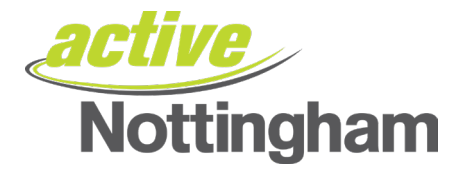

| Nottingham       |                                           | English |
|------------------|-------------------------------------------|---------|
| 🖀 Home           | loining                                   |         |
| 📃 Make a Booking | Johning                                   |         |
|                  | Your Leisure Centre / About you / Payment |         |
|                  | Choose your Leisure Centre                |         |
|                  | Clifton Leisure Centre                    |         |
|                  | Clifton Leisure Centre                    |         |
|                  | Southchurch Drive, Clifton, NG11 8AB      |         |
|                  | Choose your membership                    |         |
|                  | Select an Agreement                       |         |
|                  | Fitness+                                  |         |
|                  | Agreement                                 |         |
|                  | Annual                                    |         |
|                  | Corporate Agreement                       |         |
|                  | Corporate Annual                          |         |

Choose your membership type from the list available within the drop down menu:

Once selected, the screen will update showing the price of the membership and what it includes, along with the price to be paid today. Once you have chosen the membership for you, select **Next Step – About you** 

| Choose your membership                                                                                                    |                                    |
|----------------------------------------------------------------------------------------------------|------------------------------------|
| Annual                                                                                                    | •                                  |
| This agreement has a minimum age of 18.                                                                                                    |                                    |
| Fitness+                                                                                                    |                                    |
| £329.89 (Pay In Full)                                                                                                    |                                    |
| Start today and get 12 months of membership for the price of 11! Full Pre-payment is r time of joining. Fitness+ includes unlimited access to 6 gyms, 6 swimming pools, 6 her over 300 fitness classes. | required at the<br>alth suites and |
| Today's payment                                                                                                    |                                    |
| Membership fee:                                                                                                    | £329.89                            |
| Total due now:                                                                                                    | £329.89                            |
| Start Date: 05 Sep, 2023                                                                                                    |                                    |
| Next step - About you                                                                                                    |                                    |

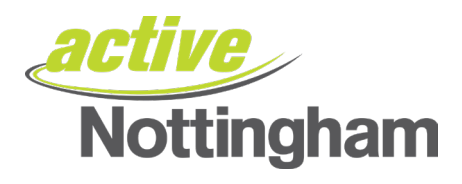

Follow the on-screen instructions, once completed click 'Next Step – Payment'.

| Your Leisure Centre / <u>About you</u> /    | Payment                       |
|---------------------------------------------|-------------------------------|
| About you                                   |                               |
| Title (required)                            |                               |
| Please select an option                     | ~                             |
| First Name (required)                       |                               |
| (                                           |                               |
| Surname (required)                          |                               |
|                                             |                               |
| Date of Birth (DD MMM YYYY) (required)      |                               |
| (                                           | <b></b>                       |
| Email (required)                            |                               |
|                                             |                               |
| Phone Number (required)                     |                               |
|                                             |                               |
| Postcode (required)                         |                               |
| (                                           |                               |
| Find Address                                |                               |
|                                             | Enter Address Manually        |
| Condor (consist)                            | <u>enter regress manually</u> |
| Please select an option                     |                               |
| Ethnic origin (reserved)                    |                               |
| Please select an option                     |                               |
|                                             |                               |
| Emergency contact 1 name (required)         |                               |
|                                             |                               |
| Emergency contact 1 phone number (required) |                               |
|                                             |                               |
|                                             |                               |
|                                             |                               |

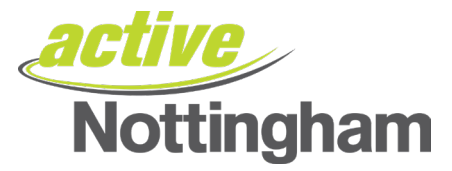

Today's price will be re-confirmed to you, along with any payments due today. If you have a promotional code, you will enter in it this section by clicking the Blue Text stating **Add promo code**.

| Today's payment details                                                                                                    |                         |
|----------------------------------------------------------------------------------------------------|-------------------------|
| Today's payment                                                                                                    |                         |
| Membership fee:                                                                                                    | £329.89                 |
|                                                                                                    | Add promo code          |
| Total due now:                                                                                                    | £329.89                 |
| You will be taken to our checkout page to make this payment when<br>Membership and use the Confirm and Pay button.<br>Start Date: 05 Sep, 2023 | you accept the Terms of |

Please enter your billing instructions to allow payment to be made.

| Use previously entered details |                         |
|--------------------------------|-------------------------|
| First Name (required)          | Surname (required)      |
| Email (required)               | Phone Number (required) |
| Postcode (required)            | Find your address       |
| Address (required)             | City (required)         |
| County                         | Country (required)      |

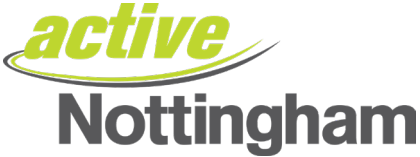

Once your billing details have been added, please read through the

- Terms of Membership
- Health Declaration
- Privacy Policy

Once you have read the documents, please check the boxes to confirm you have agreed to them. Once completed, click **'Confirm & Pay'.** 

**Important note** – as you are selecting a FREE account, and you have **NOT** provided your payment information, no money will be taken. This is purely a step in the process, we are working with our developers to update this section.

### Terms of Membership

It is important to understand, read and agree to our Terms and Conditions before continuing.

#### □ I agree to the Terms and Conditions (required)

It is important to understand, read and agree to our Health Declaration before continuing.

#### □ I agree to the Health Declaration (required)

Stay up to date about our deals and news via email. You can unsubscribe at any time. Please read our <u>Privacy Policy</u> for more details.

#### Please email me about deals and news

Who referred you to us? (required)

Please select an option

Confirm & Pay

### Step 6

The screen will update – and it may take you through to a payment gateway to finalise your payment and may take a moment or two, please be patient.

Once your payment has been taken it will provide confirmation that you have been set up as a member.

Please ensure you check your email as this will have confirmation of your Active Nottingham membership details and Membership/Account Number (you will need this to use the app and online system).

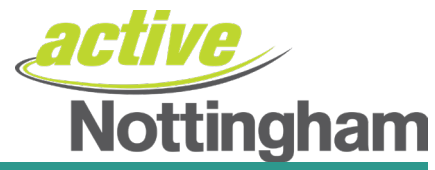

| <b>Active</b><br>Nottingham |                                                                                                    |                                                                                                    |                     | English |
|-----------------------------|----------------------------------------------------------------------------------------------------|----------------------------------------------------------------------------------------------------|---------------------|---------|
| A Home                      | Confirmation                                                                                        |                                                                                                    |                     |         |
| E Make a Booking            | Commation                                                                                           | 1                                                                                                    |                     |         |
|                             | Thank you for joining our gyr<br>You will also receive an ema<br><b>Transaction Date</b> 05 Jun, 20 | <ul> <li>Confirmation has been sent to your registered email addre<br/>il with instructions on how to login to your gym account online<br/>023</li> </ul> |                     |         |
|                             | New Membership                                                                                      |                                                                                                    | Subtotal before tax | £0.00   |
|                             | New Membership                                                                                      | Active Nottingham Member - Active Nottingham<br>Member                                                                                                    | Total               | £0.00   |
|                             | Club                                                                                                | Clifton Leisure Centre                                                                                                    | Total               | £0.00   |
|                             | Price                                                                                               | £0.00                                                                                                    |                     |         |

# After Verification

| Make Bookings   | • Home                                                                                                    |                                                                                                    |                |
|-----------------|----------------------------------------------------------------------------------------------------|----------------------------------------------------------------------------------------------------|----------------|
| Bookings        | ×                                                                                                    |                                                                                                    |                |
| Parent Portal   | Notifications                                                                                                    |                                                                                                    | Make a Booking |
| Account Details | <ul> <li>Use this page to keep track</li> </ul>                                                                    | of any bookings you have made,                                                                                |                |
| C➔ Sign Out     | change your membership ta<br>and lots more.                                                                        | ariff, update your address, email                                                                             | Make a Booking |
|                 | You have successfully                                                                                              | set up your online registration.                                                                              |                |
|                 |                                                                                                    |                                                                                                    |                |
|                 | Membership Details                                                                                                 |                                                                                                    |                |
|                 | Membership Details                                                                                                 | Carrie Wyatt                                                                                                  |                |
|                 | Membership Details<br>Name<br>Email Address                                                                        | Carrie Wyatt<br>c_quantick@hotmail.com                                                                        |                |
|                 | Membership Details<br>Name<br>Email Address<br>Member Status                                                       | Carrie Wyatt<br>c_quantick@hotmail.com<br>Active                                                              |                |
|                 | Membership Details<br>Name<br>Email Address<br>Member Status<br>Membership Type                                    | Carrie Wyatt<br>c_quantick@hotmail.com<br>Active<br>Active Nottingham                                         |                |
|                 | Membership Details<br>Name<br>Email Address<br>Member Status<br>Membership Type<br>Price Type                      | Carrie Wyatt<br>c_quantick@hotmail.com<br>Active<br>Active Nottingham<br>Active Nottingham Member             |                |
|                 | Membership Details<br>Name<br>Email Address<br>Member Status<br>Membership Type<br>Price Type<br>Membership Number | Carrie Wyatt<br>c_quantick@hotmail.com<br>Active<br>Active Nottingham<br>Active Nottingham Member<br>HO100103 |                |